# INTEGRANDO o emailmanager às REDES SOCIAIS

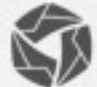

semailmanager

## Introdução

A integração de mídias sociais é usada como estratégia para as empresas alavancarem seus negócios no meio social. Portanto, este manual carrega em seu conteúdo as informações necessárias para que você possa integrar o **emailmanager** as suas redes e reforçar a sua marca no mercado atual. Aprimorando assim, seu entendimento sobre os recursos disponibilizados pelo **emailmanager** e usá-los como estratégias para melhorias de seu retorno sobre investimento.

#### Nesta guia você aprenderá:

- Entender os benefícios da integração
- ✓ Conhecer os diferentes caminhos para a integração
- ✓ Integrar com as redes Twitter e Facebook
- ✓ Publicar suas campanhas nas redes sociais
- ✓ Entender como funciona a publicação
- ✓ Remover redes sociais integradas

Consulte as demais guias disponíveis em nosso site e saiba extrair todas as potencialidades do **emailmanager**.

### Integração com redes sociais Quais suas vantagens?

Dados de pesquisas comprovam que em média, a maioria das empresas e empreendedores que investiram em mídias sociais como meio de divulgação de sua marca ou produtos obteve um crescimento anual de 18% enquanto que, as demais atingiram um percentual de 6%. Este tipo de investimento é considerado conveniente por uma série de fatores benéficos que incluem desde a expansão da marca, mensuração dos resultados, baixo custo e melhores resultados que impactam consideravelmente nas suas receitas finais.

Portanto, o **emailmanager** torna possíveis estas ações e minimiza o retrabalho de divulgação de suas campanhas nas redes sociais e fora delas. Para isso, coloca a disposição a opção de integração com mídias sociais até o último momento do envio da campanha.

Mas apenas publicar suas campanhas na rede não é o bastante para impactar seus resultados. Sua campanha deve ser motivadora, despertar curiosidade e promover estratégias que acompanhem o ritmo frenético das redes. Um exemplo de estratégia que acompanha estas tendências são as campanhas oportunistas. Elas focam em um assunto da mídia que chamam a atenção do seu público-alvo, como um destaque na novela, um acontecimento nacional, entre outros. Enfim, os resultados são otimizados pelo gerenciamento e acompanhamento constante do cenário e tendências comportamentais.

Já sabe agora porque é importante saber usar todos os recursos do emailmanager? Vamos agora aprender a integrar o emailmanager as suas redes sociais e aumentar a abrangência da sua marca no mercado atual.

#### Integrando suas redes sociais ao emailmanager

Para integrar o emailmanager as suas redes sociais vá para o painel de configurações. No campo Extras selecione a opção **Redes Sociais.** 

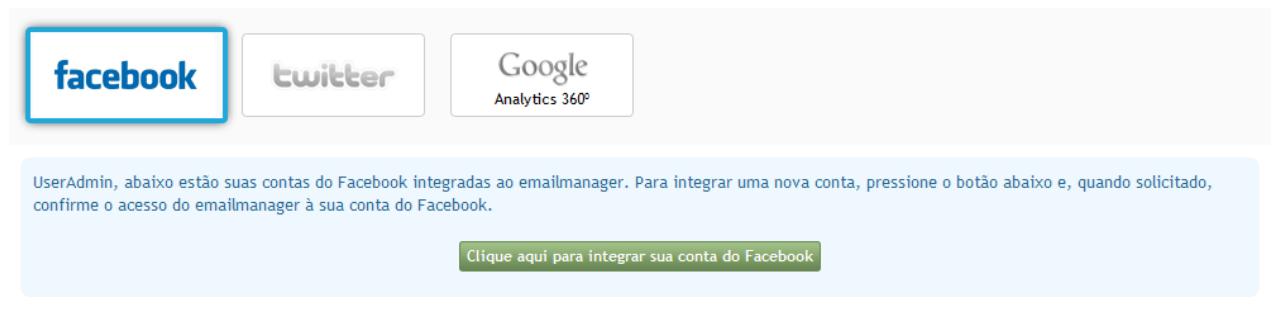

Figura - Integrando as redes sociais ao emailmanager

Selecione a rede que deseja integrar. Note que, o processo de seleção da rede alterna a exibição do botão de integração. Apesar de o processo ser semelhantes a ambas as opções o que os diferencia é o local de onde estas autorizações são invocadas. Uma do Twitter e a outra do facebook.

#### Autorizando a integração

Ao clicar no botão de integração o formulário de autorização é carregado. Informe seus dados (Mas atenção! O **emailmanager** não armazena os seus dados de acesso, este processo apenas autoriza a publicação na rede) e, após o envio das informações de acesso, a rede social que você selecionou para a integração irá carregar um segundo formulário que solicita a autorização para que o emailmanager publique suas campanhas em seu nome. Clique em **autorizar**. Desconecte-se da sua rede e, se tudo saiu conforme o esperado, a nova integração deverá estar sendo listada logo abaixo.

### Publicando suas campanhas nas redes sociais

A integração do **emailmanager** com a rede não autoriza o **emailmanager** a postar todas as campanhas que você publicar. Na verdade, esta publicação só será realizada se, a rede informada for selecionada ainda no processo de configuração da campanha.

| Configurações Destinatários Design 4 Envio Próxima etapa                                    |                                                                                                    |                                                                                                    |
|---------------------------------------------------------------------------------------------|----------------------------------------------------------------------------------------------------|----------------------------------------------------------------------------------------------------|
| Informações da campanha                                                                     | Monitoramento, redes sociais e mais                                                                                                    |                                                                                                    |
| Nome<br>Esse é o nome de identificação no sistema. Seus contatos não verão essa informação. | ✓ Monitorar aberturas<br>Registra quando um contato abre o email da campanha.                                                                            | Adicionar Google Analytics<br>Monitora o tráfego de campanhas para o seu site. 0                                 |
| Assunto Pasta                                                                               | ✓ Monitorar cliques<br>Registra cada clique nos links do email.                                                                                          | ✓ Autenticar a campanha<br>Comprova que o email não é uma falsificação e ajuda a<br>evitar os filtros de spam. ● |
| Minha 1º Auto-Resposta ~                                                                    | Conectar ao Twitter                                                                                                    | f Conectar ao Facebook                                                                                           |
| Conta Helidiani 🗸                                                                           | Selecione uma conta do Twitter para divulgar<br>automaticamente a sua campanha ou <u>integre uma nova</u><br><u>conta.</u><br>Não integrar nenhuma conta | Divulgue a sua campanha automaticamente no Facebook.<br>Integre uma conta agora mesmo.<br>Conectar ao Facebook   |

Figura – Selecionando as redes sociais para a divulgação da campanha.

#### Como funciona a publicação

A publicação para ambas as redes funciona como um post ou uma tuitada. Sendo assim, seus contatos do Twitter ou Facebook podem interagir com o seu conteúdo e compartilha-las na mídia.

#### **Removendo as redes**

Para remover as redes sociais integradas retorne ao painel de configuração e selecione a opção de redes sociais. Clique no "X" localizado ao lado da rede.